MONETRA

## ESS7-itseasiointijärjestelmä Opetushenkilöstö

Mop1-tuotantokanta Versio 09/2024

Ohjetta päivitetään tarpeen mukaan, joten huomioithan, että noudatat uusinta versiota

## Ohjeen sisältö

- <u>Työntekijä: Tapahtumien tallentaminen</u>
- Työntekijä: Tapahtumien käsittely tallennuksen jälkeen
- Esihenkilö/valmistelija: Tapahtumien tallentaminen
- <u>Esihenkilö/valmistelija: Tapahtumien käsittely tallennuksen jälkeen</u>
- <u>Yleisiä ohjeita tapahtumien tallentamiseen</u>
- Tapahtumien hyväksyminen maksuun (aikataulu)
- Monetran yhteystiedot

#### Klikkaamalla hiirellä aiheen otsikkoa, siirryt suoraan ohjeen kohtaan

- Opettajien virkamääräys
- Opettajien tunti-ilmoitukset
- <u>Vuosityöajassa olevien opettajien tunti-ilmoitukset</u>
- Kerhotunnit sekä opettajien sijais- ja tukitunnit
- <u>Työssäoppimisen ohjauskorvaus ja opettajien erilliskorvaukset</u>
- <u>Opettajien osapäivän poissaolo (palkaton)</u>
- Opettajien osapäivän poissaolo (palkallinen)
- Työtunnit (KVTES)
- Osapäivän tuntipidätykset sekä muut kertaluonteiset pidätykset (KVTES)
- <u>Ateriaetu (jatkuva)</u>
- <u>Ateriaetu (jatkuva) muutos/poisto</u>
- <u>Ateriaetu (satunnainen)</u>
- <u>Ateriapidätys</u>
- Palkkiot
- Kerho-ohjaajat

Uusin versio tästä ohjeesta sekä lisää ohjeita *ESS7, Mop1-ohjeet* otsikon alla: https://www.monetra.fi/oulu/jarjestelmaohjeet/

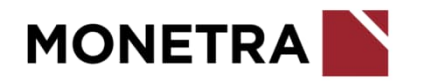

#### Työntekijä: Tapahtumien tallentaminen 1/2

- Tapahtumien tallentaminen aloitetaan valitsemalla Tapahtumat
- Valitse tämän jälkeen Lisää uusi tapahtuma

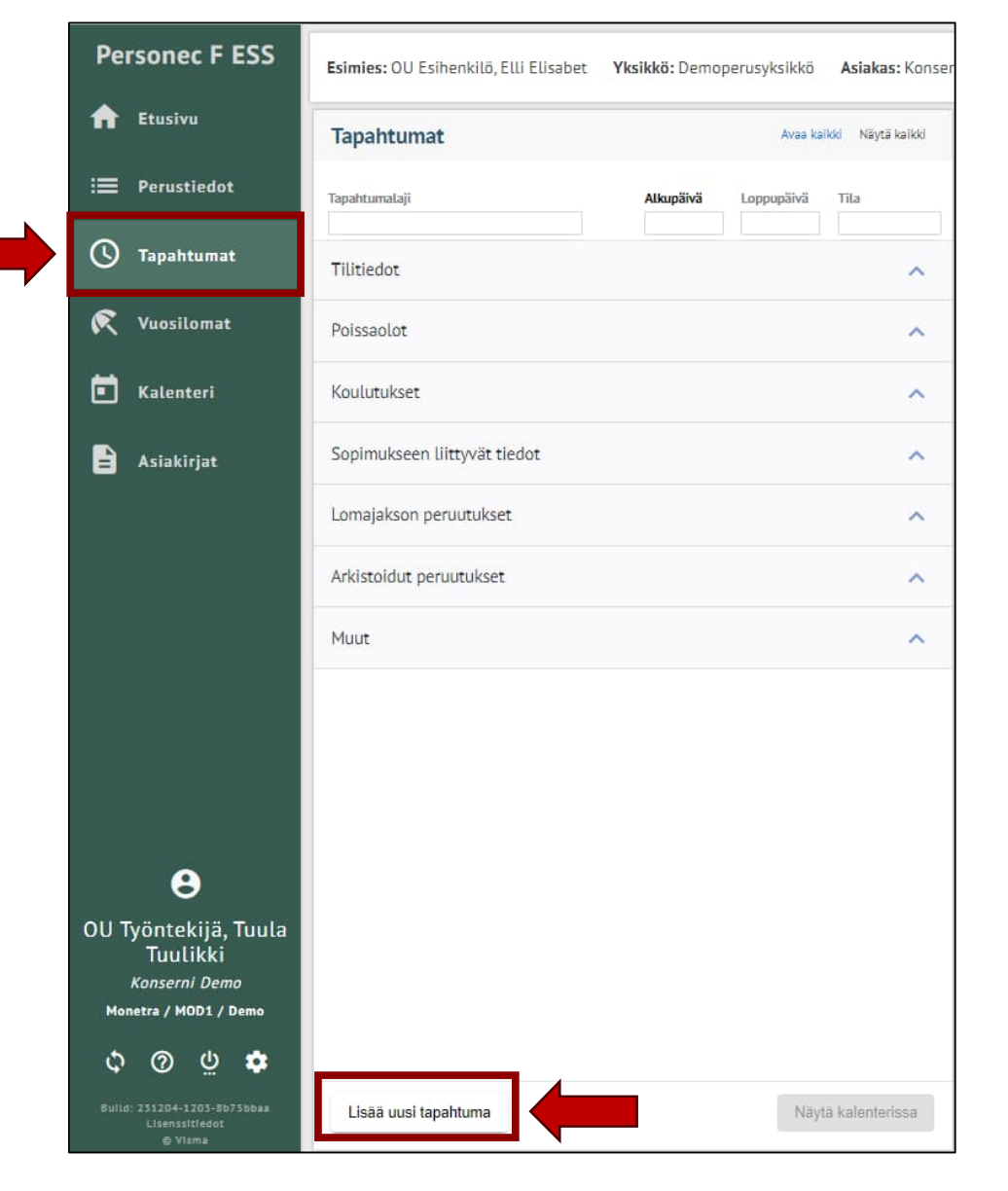

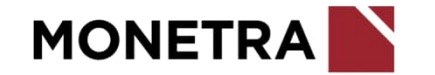

#### Työntekijä: Tapahtumien tallentaminen 2/2

- Valitse Tapahtumalaji –valikosta oikea tapahtuma. Siirrä palkkia alemmas, niin saat loputkin tapahtumalajit näkyviin.
- Asiakkuudesta riippuen on määritelty tapahtumalajit mitkä työntekijä pystyy itse ilmoittamaan

| Tapahtumalaji   Poissaolot   Koulutukset   Tutkinto   Pankkitili IBAN   Osoitetiedot   Palvelussuhteen päättäminen   Laskentatunnisteen muutos   Sivutoimilupa/ilmoitus   Työtunnit   Yli- ja lisätyöt, sekä viikkolepokorvaukset                                       | Tapahtuman tiedot                           | × |
|----------------------------------------------------------------------------------------------------|---------------------------------------------|---|
| Poissaolot         Koulutukset         Tutkinto         Pankkitili IBAN         Osoitetiedot         Palvelussuhteen päättäminen         Laskentatunnisteen muutos         Sivutoimilupa/ilmoitus         Työtunnit         Yli- ja lisätyöt, sekä viikkolepokorvaukset | Tapahtumalaji                               | ~ |
| Koulutukset   Tutkinto   Pankkitili IBAN   Osoitetiedot   Palvelussuhteen päättäminen   Laskentatunnisteen muutos   Sivutoimilupa/ilmoitus   Työtunnit   Yli- ja lisätyöt, sekä viikkolepokorvaukset                                                                    | Poissaolot                                  |   |
| Tutkinto   Pankkitili IBAN   Osoitetiedot   Palvelussuhteen päättäminen   Laskentatunnisteen muutos   Sivutoimilupa/ilmoitus   Työtunnit   Yli- ja lisätyöt, sekä viikkolepokorvaukset                                                                                  | Koulutukset                                 |   |
| Pankkitili IBAN         Osoitetiedot       Palvelussuhteen päättäminen         Laskentatunnisteen muutos       Sivutoimilupa/ilmoitus         Työtunnit       Yli- ja lisätyöt, sekä viikkolepokorvaukset                                                               | Tutkinto                                    |   |
| Osoitetiedot         Palvelussuhteen päättäminen         Laskentatunnisteen muutos         Sivutoimilupa/ilmoitus         Työtunnit         Yli- ja lisätyöt, sekä viikkolepokorvaukset                                                                                 | Pankkitili IBAN                             |   |
| Palvelussuhteen päättäminen         Laskentatunnisteen muutos         Sivutoimilupa/ilmoitus         Työtunnit         Yli- ja lisätyöt, sekä viikkolepokorvaukset                                                                                                    | Osoitetiedot                                |   |
| Laskentatunnisteen muutos<br>Sivutoimilupa/ilmoitus<br>Työtunnit<br>Yli- ja lisätyöt, sekä viikkolepokorvaukset                                                                                                    | Palvelussuhteen päättäminen                 |   |
| Sivutoimilupa/ilmoitus<br>Työtunnit<br>Yli- ja lisätyöt, sekä viikkolepokorvaukset                                                                                                    | Laskentatunnisteen muutos                   |   |
| Työtunnit<br>Yli- ja lisätyöt, sekä viikkolepokorvaukset                                                                                                    | Sivutoimilupa/ilmoitus                      |   |
| Yli- ja lisätyöt, sekä viikkolepokorvaukset                                                                                                    | Työtunnit                                   |   |
|                                                                                                    | Yli- ja lisätyöt, sekä viikkolepokorvaukset | • |

Huom. Tapahtumalajivalikko on asiakaskohtainen.

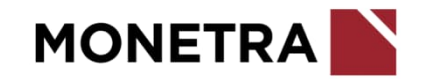

#### Työntekijä: Tapahtumien käsittely tallennuksen jälkeen

- Tallennuksen jälkeen tapahtuma on kesken –tilassa ja työntekijä voi vielä muokata tapahtumaa, ehdottaa hyväksyttäväksi tai poistaa kokonaan tapahtuman
- Ehdota -toiminnon jälkeen tapahtuma ei ole enää työntekijän muokattavissa
- Valmistelija tai esihenkilö voi tarvittaessa palauttaa tapahtuman takaisin työntekijälle muokattavaksi ellei tapahtumaa ole ehditty tarkastamaan/ hyväksymään

| fyötunnit                            |                               | - |
|--------------------------------------|-------------------------------|---|
| Tieto 🔻                              | Arvo VA                       |   |
| Alkupäivämäärä                       | 1812.2023                     |   |
| Loppupäivämäärä                      | 31.12.2023                    |   |
| Tehdyt työtunnit (h)                 | 12,50                         |   |
| litatyö (h)                          | 2,50                          |   |
| Yötyökorvaus (h)                     | 0,50                          |   |
| Lisätunniste                         | vkot 51 ja 52                 |   |
| Työ- ja vuorolisätiedon ilmoittaja   | OU Työntekijä, Tuula Tuulikki |   |
| Työ- ja vuorolisätiedon ilmoitusaika | 02.01.2024                    |   |
|                                      |                               |   |
|                                      |                               |   |

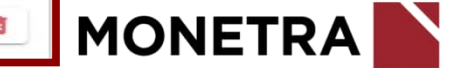

#### Esihenkilö/valmistelija: Tapahtumien tallentaminen 1/2

- Tapahtumien tallentaminen aloitetaan valitsemalla henkilöstöstä alainen, jolle tapahtuma lisätään.
- Valitse tämän jälkeen Tapahtumat: joko painikkeen kautta tai vasemmalla olevasta listasta

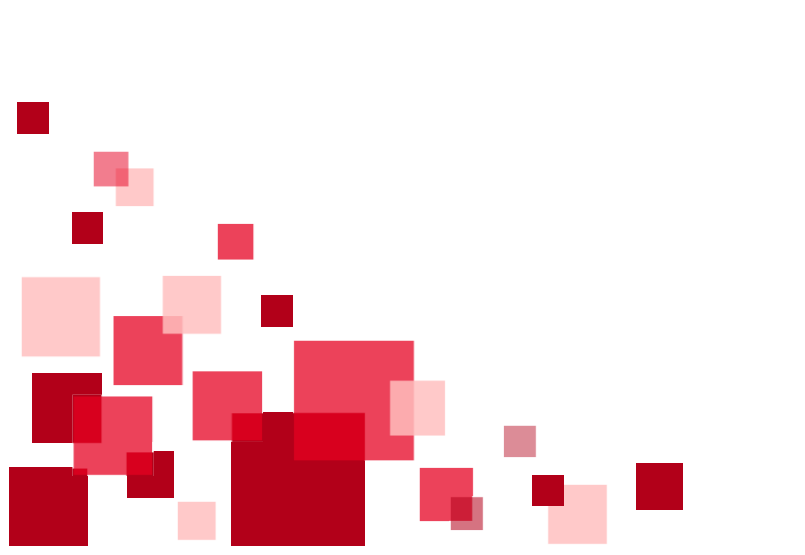

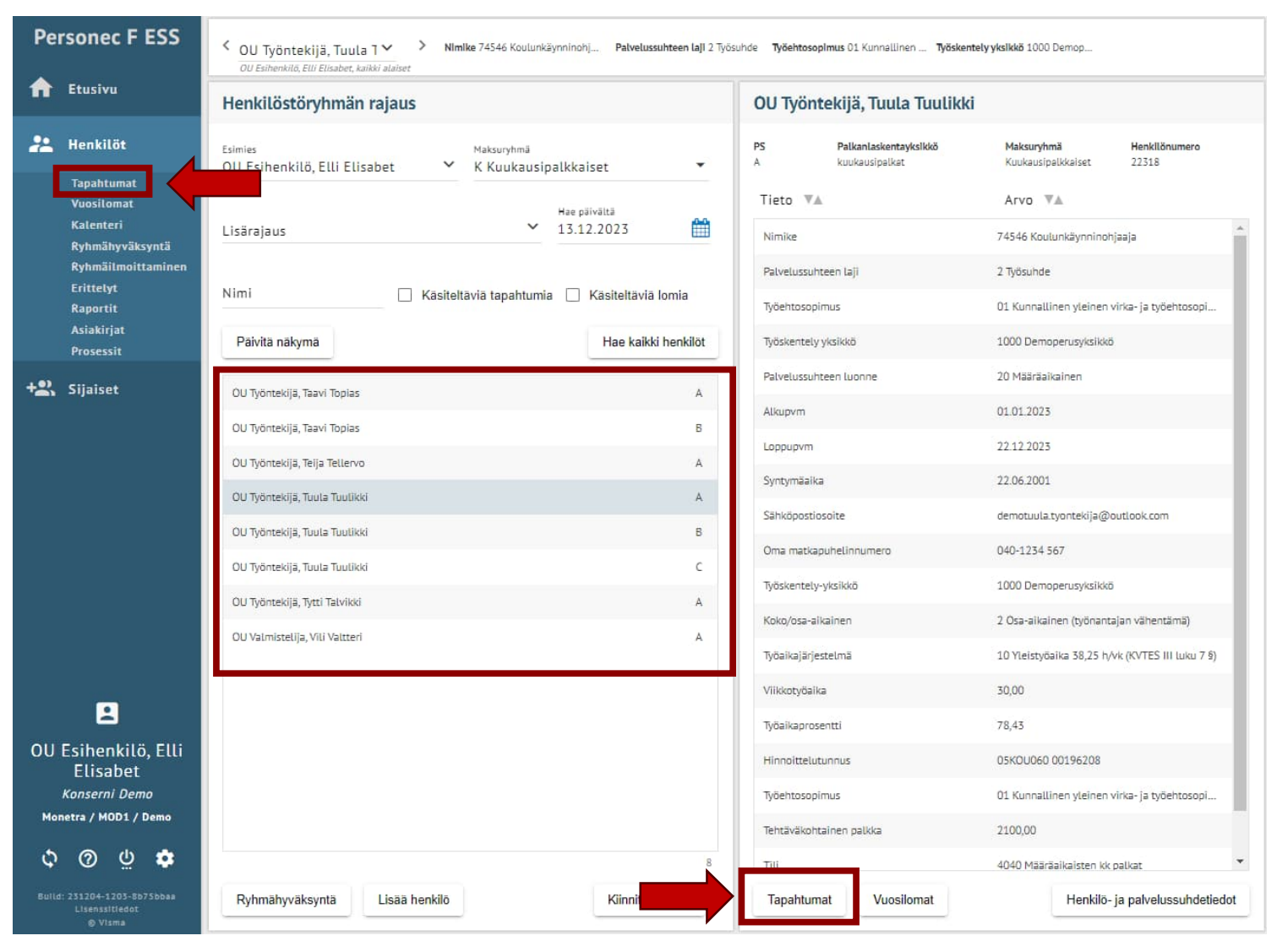

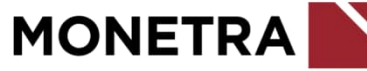

#### Esihenkilö/valmistelija: Tapahtumien tallentaminen 2/2

• Valitse Lisää uusi tapahtuma

|    | ELUSIVU                                            | Tapahtumat                   |           | Avaa ka    | ikki Näytä kaik |
|----|----------------------------------------------------|------------------------------|-----------|------------|-----------------|
| ** | Henkilöt                                           | Tapahtumalaji                | Alkupäivä | Loppupäivä | Tila            |
|    | Tapahtumat<br>Vuosilomat<br>Kalenteri              | Tilitiedot                   |           |            | ,               |
|    | Ryhmähyväksyntä<br>Ryhmäilmoittaminen<br>Erittelyt | Poissaolot                   |           |            |                 |
|    | Raportit<br>Asiakirjat                             | Koulutukset                  |           |            |                 |
|    | Prosessit                                          | Sopimukseen liittyvät tiedot |           |            | -               |
| -  | Sijaiset                                           | Lomajakson peruutukset       |           |            |                 |
|    |                                                    | Arkistoidut peruutukset      |           |            |                 |
|    |                                                    | Muut                         |           |            |                 |
| ou | Esihenkilö, Elli<br>Elisabet<br>Konserni Demo      |                              |           |            |                 |
| Mo | netra / MOD1 / Demo                                |                              |           |            |                 |
|    |                                                    |                              |           |            |                 |
| ф  | V Q V                                              |                              |           |            |                 |

 Valitse Tapahtumalaji –valikosta tapahtuma, joka henkilölle tallennetaan. Siirrä palkkia alemmas, niin saat loputkin tapahtumalajit näkyviin.

| Tapahtuman tiedot           | ×         |
|-----------------------------|-----------|
| Tapahtumalaji               | ~         |
| Työsopimus/Virkamääräys     | -         |
| Poissaolot                  |           |
| Koulutukset                 |           |
| Perusyksikkö                | · · · · · |
| Sähköpostiosoite            |           |
| Tutkinto                    |           |
| Pankkitili IBAN             |           |
| Osoitetiedot                |           |
| Palvelussuhteen päättäminen |           |
| Laskentatunnisteen muutos   |           |

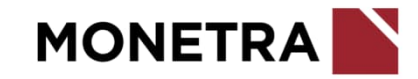

#### Esihenkilö/valmistelija: Tapahtumien käsittely tallennuksen jälkeen 1/2

- Tallennuksen jälkeen tapahtuma on ehdotettu –tilassa ja sitä voidaan vielä muokata Muokkaa –painikkeen kautta
- Hyväksy –toiminto siirtää tapahtuman palkanlaskentaan
- Hylkää –toiminnon jälkeen tapahtumalle ei voi tehdä enää muokkauksia ESS7-järjestelmän kautta. Hylätty tapahtuma jää järjestelmään näkyviin. Ensisijaisesti virheelliset tapahtumat muokataan tai palautetaan takaisin korjattavaksi, jotta ne saadaan hyväksyttävään muotoon.
- Tarkasta –toiminnon avulla voidaan tapahtuma tarkastaa
- Palauta –toiminnon avulla tapahtuma voidaan palauttaa takaisin tapahtuman ilmoittajalle muokattavaksi
- Roskakorin kuvake poistaa tallennetun tapahtuman. Ohjelma kysyy vielä haluatko poistaa vai peruuttaa toiminnon.

| Työtunnit                            |                              |  |
|--------------------------------------|------------------------------|--|
| Tieto ♥▲                             | Arvo 🐨 🛦                     |  |
| Alkupäivämäärä                       | 18.12.2023                   |  |
| Loppupäivämäärä                      | 31.12.2023                   |  |
| Tehdyt työtunnit (h)                 | 12,50                        |  |
| (ltatyö (h)                          | 2,50                         |  |
| Yötyökorvaus (h)                     | 0,50                         |  |
| Lisätunniste                         | vkot 51 ja 52.               |  |
| Työ- ja vuorolisätiedon ilmoittaja   | OU Esihenkilö, Elli Elisabet |  |
| Työ- ja vuorolisätiedon ilmoitusaika | 02.01.2024                   |  |
|                                      |                              |  |

Tarkasta

Palauta

Muokkaa

Hyväksy

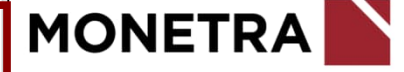

#### Esihenkilö/valmistelija: Tapahtumien käsittely tallennuksen jälkeen 2/2

- Vain hyväksytty tapahtuma lähtee maksuun
- Hyväksytystä tapahtumasta voi lähettää esim. työntekijälle viestin hänen sähköpostiinsa. Jos haluat lähettää viestissä tarkempaa tietoa, kirjoita se sähköpostiosoitekentän alapuolella olevaan laatikkoon.
- Mikäli sähköpostikenttä on tyhjä, viestiä ei lähde. Voit siis halutessasi poistaa osoitteen riviltä (kts. kuva).
- Muista klikata vielä Hyväksy –painiketta.

| etunimi.sukunir | mi@osoite.fi |   |   |
|-----------------|--------------|---|---|
|                 |              | ~ | - |
|                 |              |   |   |
|                 |              |   |   |
|                 |              |   |   |
|                 |              |   |   |

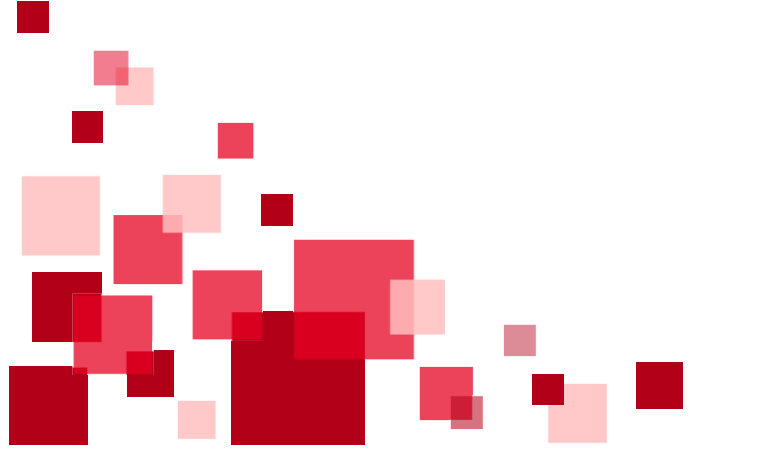

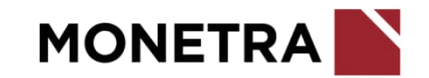

#### Yleisiä ohjeita tapahtumien tallentamiseen 1/4

- Uusille opettajille ja opettajien palkkatietojen muuttuessa, täytä opettajatietolomake ja palauta se palkanlaskentaan. Erillisiä tapahtumailmoituksia ESS7-järjestelmän kautta ei tarvitse tehdä. Asiakkaan tulee linjata minkä pituisista virkamääräyksistä tehdään myös opettajatietolomake.
- Palvelussuhteen tulee olla voimassa koko tapahtumailmoituksen aikavälin.
  - Jos palvelussuhde alkaa esim. kuukauden 10. päivä, niin tapahtumalajin alkupäivä voi aikaisintaan olla kuukauden 10. päivä. Sama myös, jos palvelussuhde päättyy ennen kuun loppua, täytyy tapahtumalaji tallentaa palvelussuhteen viimeiseen päivään.
  - Jos palvelussuhde on voimassa vain osan kuukautta, esim. 15.1.-18.1., niin silloin tapahtumalaji voidaan tallentaa alkamaan aikaisintaan 15.1. ja päättymään 18.1.
- Tunnit ilmoitetaan aina desimaaleina.
  - Laskukaava: minuutit / 60 x 100
  - Esim. 7 h 15 min = 7,25
  - Esim. 7 h 30 min = 7,50
  - Esim. 7 h 39 min = 7,65

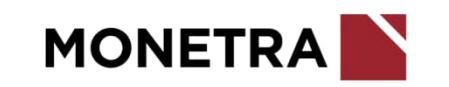

#### Yleisiä ohjeita tapahtumien tallentamiseen 2/4

- Maksupäivä kohtaan lisätään aina varsinainen maksupäivä, milloin ko. tapahtumalaji halutaan maksuun
  - Jos palkanmaksupäivä 15. tai viimeinen päivä on lauantai, sunnuntai tai arkipyhäpäivä, niin silloin maksupäiväksi tulee valita edellinen arkipäivä
  - Jos maksupäivä on valinnainen kohta ja sitä ei täytetä, niin tapahtuma menee maksuun henkilön seuraavaan varsinaiseen maksupäivään
  - Tapahtumat saadaan maksuun myös ylimääräisenä maksupäivänä. Kaikissa tapahtumalajeissa on mahdollisuus merkitä mihin maksupäivään ko. tapahtuma tulee maksuun.
    - Esim. 15. palkanmaksupäivän työntekijälle halutaan maksaa palkkiota kuun viimeinen päivä. Merkitse tällöin tapahtumalajia tallentaessa *Maksupäivä* –kohtaan se päivä, jolloin haluat palkkion maksuun.
- Kirjanpidon laskentatunnisteet voidaan jättää ilmoittamatta, jos tapahtumat halutaan ohjautuvan henkilön varsinaisille laskentatunnisteille
  - Laskentatunnisteet on lisättävä, jos ilmoituksella maksettavat palkat pitää ohjata eri laskentatunnisteille kuin henkilön omille tunnisteille

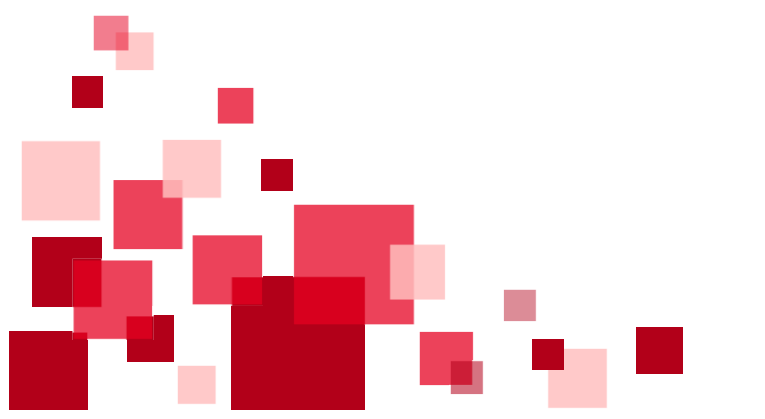

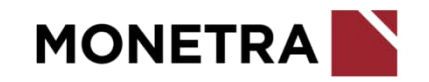

#### Yleisiä ohjeita tapahtumien tallentamiseen 3/4

- Yhdessä tapahtumalajissa voi ilmoittaa monta eri tapahtumaa, jotka voivat tulla samoille aikaväleille ja samoille kirjanpidon laskentatunnisteille.
- Lisätunniste yksilöi tallennettavat tapahtumat. Jos samalle aikavälille halutaan ilmoittaa kaksi samaa tapahtumaa erikseen, niin tapahtumat tulee yksilöidä eri lisätunnisteilla.
  - Lisätunniste -kohtaan voidaan kirjoittaa tekstiä, esim. päivämäärä, kustannuspaikka tai tms. vapaata tekstiä. Tunnisteessa ei saa käyttää erikoismerkkejä.
  - Jos haluat tallentaa toisen saman tapahtuman osittainkaan samalle ajalle, käytä lisätunnistetta erottamaan tapahtumat toisistaan.
  - ESS7-järjestelmä ilmoittaa, jos osittainkaan samalle ajalle on tallennettu samalla tapahtumalajilla ja samalla lisätunnisteella tapahtumia. Tällöin uusi tallennus ei mene läpi, vaan järjestelmä ilmoittaa virheestä. Muuta lisätunniste toisenlaiseksi, jos haluat tapahtuman menevän maksuun.
  - Kts. esimerkki seuraavalta sivulta

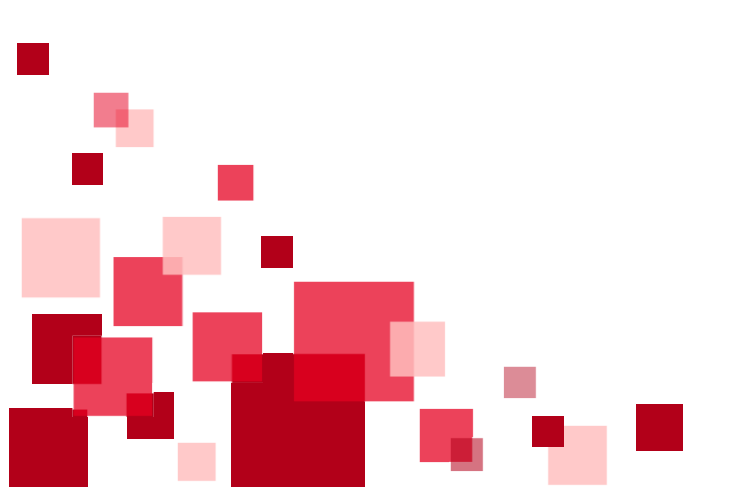

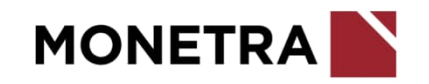

#### Yleisiä ohjeita tapahtumien tallentamiseen 4/4

• Esimerkki lisätunnisteen käytöstä:

Palkkio 100 eur halutaan jaettavan kahdelle eri kustannuspaikalle. Näistä tehdään kaksi tallennusta: 50 eur kustannuspaikalle 1000 ja 50 eur kustannuspaikalle 2000.

Lisätunnisteeseen on laitettu kustannuspaikka yksilöimään kaksi samalle ajalle tehtyä tallennusta kahdeksi eri tapahtumaksi.

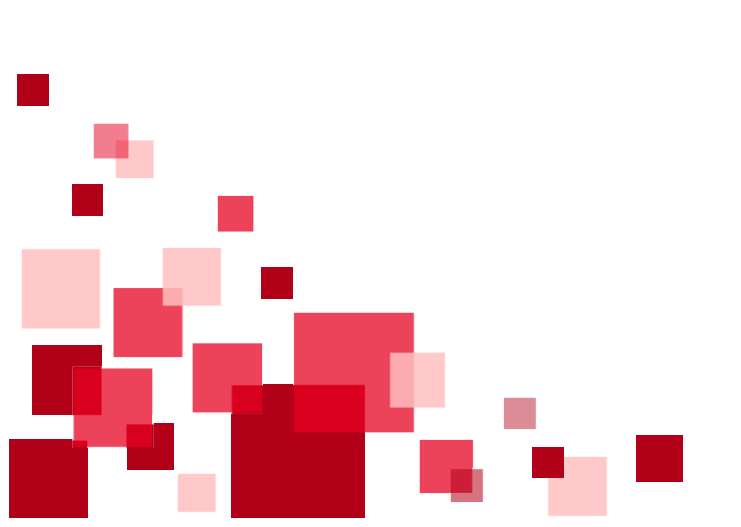

| Tapahtuman tiedot                            |          | Та         |
|----------------------------------------------|----------|------------|
| Tapahtumalaji<br>Palkkiot                    | ~        | тар<br>Ра  |
| Alkupālvā Loppupālvā<br>31.01.2024 1.01.2024 |          | Alko<br>31 |
| Q Suodata tietoja                            |          | Q          |
| Tulospalkkion euromäärä                      | €        | Tu         |
| Luentopalkkion euromäärä                     | €        | Lu         |
| Muu palikkio, euromäärä<br>50                | £        | ми<br>50   |
| Muun paikko, seitte<br>Musiikkikoulutus      |          | Mui        |
| Maksupaiva<br>15.02.2024                     | <b>#</b> | ма)<br>15  |
| Lisätunniste"<br>kp 1000                     |          | Lisi<br>kp |
| тш<br>4000 Vakituisten kk palkat             | ~        | тіц<br>40  |
| Kustannuspaikka<br>1000 Koulu                | ~        | Kus<br>20  |
| Tiliosa3                                     | ~        | Til        |
| Tiliosa4                                     | ~        | Til        |
|                                              |          |            |
| Tallenna Peruuta                             |          | Ľ          |

| Tapahtuman tiedot                       |          |
|-----------------------------------------|----------|
| fapahtumalaji<br>Palkkiot               | ~        |
| Atkupałvá<br>31.01.2024 📅 31.01.2024    |          |
| Q Suodata tietoja                       |          |
| Tulospalkkion euromäärä                 | €        |
| Luentopalkkion euromäärä                | €        |
| Muu patkido, euromäärä<br>50            | €        |
| Muun paikko, seitte<br>Musiikkikoulutus |          |
| Maksupālvā<br>15.02.2024                | <b>#</b> |
| Lisätunniste*<br>Kp 2000                |          |
| nu<br>4000 Vakituisten kk palkat        | ~        |
| Kustannuspalikka<br>2000 Päiväkoti      | ~        |
| Tiliosa3                                | ~        |
| Tiliosa4                                | ~        |

### Tapahtumien hyväksyminen maksuun (aikataulu)

- ESS7-järjestelmän etusivulla tiedotteissa ilmoitetaan aikatauluista mihin saakka tapahtumia voi hyväksyä, jotta ne siirtyvät seuraavaan maksatukseen.
- Hyväksytyt tapahtumat siirtyvät maksuun työntekijän seuraavana varsinaisena maksupäivänä, jos maksupäivää ei ole erikseen ilmoitettu tapahtumalajilla
  - Jos hyväksyntä tapahtuu myöhässä ja tapahtuma halutaan maksaa heti seuraavassa maksupäivässä, tulee esihenkilön lähettää tästä tieto palkanlaskennan ryhmäsähköpostilaatikkoon. Tapahtuma voidaan ottaa vastaan myöhästyneenä materiaalina, jos maksatusta ei ole vielä ehditty tehdä. Jos maksatus on jo tehty, vaihtoehtona on maksaa maksumääräyksellä.
  - Tapahtumat saadaan maksuun myös ylimääräisenä maksupäivänä. Tapahtumalajeissa on mahdollisuus merkitä, mihin maksupäivään ko. tapahtumalaji tulee maksuun
    - Esim. työntekijän palkka on normaalisti maksussa 15. päivä. Hänelle halutaan maksaa palkkiota kuukauden viimeisen päivän maksatuksessa. Merkitse tällöin tapahtumalajia tallentaessa Maksupäivä –kohtaan se päivä, jolloin haluat palkkion maksuun.
  - Huomioi viikonlopulle ja arkipyhäpäivälle sattuvat palkanmaksupäivät 
     maksupäivä on edellinen arkipäivä (ma-pe).
     Jos maksupäivä on virheellisesti ilmoitettu, niin tapahtuma siirtyy maksuun seuraavassa palkanmaksuerässä (15. tai viim. päivä).
- Huom. Työsopimukset, virkamääräykset, työajan muutokset, palkanmuutokset sekä palvelussuhteen päättymisilmoitukset:
  - 15. päivän maksupäivä: tulee olla hyväksyttynä viimeistään kuukauden 3. päivä
  - 30./31. päivän maksupäivä: tulee olla hyväksyttynä viimeistään **kuukauden 19. päivä**
  - Jos viimeinen hyväksymispäivä sattuu lauantaille, sunnuntaille tai arkipyhäpäivälle, siirtyy viimeinen hyväksymispäivä seuraavalle arkipäivälle.
    - Esim. 3.2.2024 on lauantai, joten työsopimusten, virkamääräysten, työajan muutosten, palkanmuutosten ja palvelussuhteen päättymisilmoitukset tulee olla hyväksyttynä viimeistään 5.2.2024, mikäli ne halutaan 15.2.2024 maksatukseen.

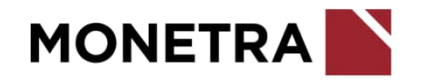

### Opettajien virkamääräys: prosessinohjaus/tyhjä lomakepohja

Valitse alaislistalta työntekijä, jolle virkamääräys pitää lisätä. Mikäli henkilöä ei ole listalla, tee tarvittaessa alaisen kiinnitys (kts. erillinen ohje). Valitse tämän jälkeen Tapahtumat ja Lisää uusi tapahtuma. Tapahtumalajiksi valitaan Työsopimus/Virkamääräys.

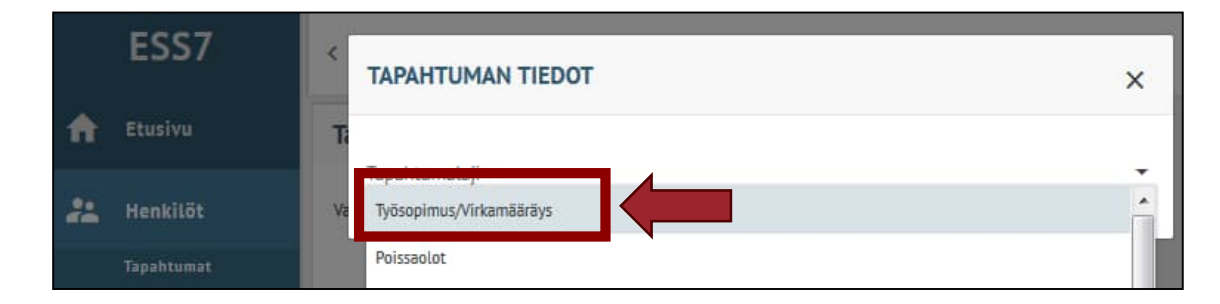

- ESS ehdottaa tekemään työsopimuksen/ virkamääräyksen prosessinohjauksen kautta.
- Jos haluat tehdä sopimuksen käyttäen apuna prosessinohjausta, valitse vaihtoehdoista <u>02 OVTES</u> ja jatka sopimuksen tekoa ohjauksen avulla. Prosessinohjauksesta on tehty ohjevideo, joka löytyy: monetra.fi/oulu/jarjestelmaohjeet
- Mikäli haluat tehdä sopimuksen **tyhjälle pohjalle**, klikkaa Ohita kaikki valinnat (esitäyttämätön lomake)

Huom. Työsopimus/virkamääräys –lomake on asiakaskohtainen

| Tapahtuman tiedo                                                                   | t                                                                                                    | ē 🖞 ×                                                                   |
|------------------------------------------------------------------------------------|----------------------------------------------------------------------------------------------------|-------------------------------------------------------------------------|
| Tapahtumalaji<br>Työsopimus                                                        |                                                                                                    | ~                                                                       |
| Alkupäivä * 🛗 pp.kk.vvvv<br>Valitse seuraavista vaihto                             | Loppupäivä markkuvvv<br>pp.kk.vvvv                                                                                                    |                                                                         |
| 01 KVTES   KVTES työ                                                               | sopimus/virkamääräys                                                                                                    |                                                                         |
| 02 OVTES   OVTES työ                                                               | sopimus/virkamääräys                                                                                                    |                                                                         |
| 03 TS   TS työsopimus                                                              | /virkamāārāys                                                                                                    |                                                                         |
| 05 TTES   TTES työsop                                                              | pimus                                                                                                    |                                                                         |
| 10 SOTE   SOTE työso                                                               | olmus/virkamääräys                                                                                                    |                                                                         |
| Ohita kaikki valinnat (es<br>kokonaispalkkaisten työ<br>palvelussuhteisiin, joihin | Itäyttämätön lomake)   Tyhjä työsopimus-/virkan<br>sopimusten ja virkamääräysten tekoon, toimeksian<br>n ei sovelleta mitään työehtosopimusta. | iääräyslomake. Käytetään esimerkiksi<br>tosopimusten tekoon sekä niihin |
|                                                                                    |                                                                                                    |                                                                         |

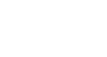

MONET

### Opettajien virkamääräys 1/8

| Tapahtuman tiedot                         | Ū | Ĉ | × |
|-------------------------------------------|---|---|---|
| Tapahtumalaji<br>Työsopimus/Virkamääräys  |   |   | ~ |
| Alkupäivä                                 |   |   |   |
| Q Suodata tietoja                         |   |   |   |
| ESS-rooli*                                |   |   | ~ |
| Henkilön esihenkilö*                      |   |   | ~ |
| Lähiosoite (ilm. uusille työntekijöille)  |   |   |   |
| Postinumero ja -toimipaikka (uusille)     |   |   | ~ |
| Tehtävänimikekoodi*                       |   |   | ~ |
| Nimiketeksti, jos muu kuin nimikekoodissa |   |   |   |
| Pääasialliset työtehtävät                 |   |   |   |
| Perusyksikkö*                             |   |   | ~ |
| Toimipaikka*                              |   |   | ~ |

- Jos haluat tallentaa tämän työsopimuksen/ virkamääräyksen muistiin klikkaa lomakkeen täytettyäsi -kuvaketta.
- Lisää virkamääräyksen voimassaoloaika. Vakituiselle vain alkupäivä. Määräaikaiselle myös loppupäivä.
- Lisää ESS-rooli: 1 Esimies, 2 Työntekijä tai 3 Valmistelija
- Lisää työntekijän esihenkilö (valitaan koodistosta)
  - Lisää osoitetiedot uudelle työntekijälle. Lisää tiedot aiemmin palvelussuhteessa olleelle, jos osoitetiedot ovat muuttuneet.
- Tehtävänimike (valitaan koodistosta)
- Jos tehtävänimikekoodistosta ei löydy täysin vastaavaa nimikettä, pyydä palkanlaskennasta uusi tehtävänimike-koodi. Nimiketeksti –kenttä jätetään tyhjäksi.
- Perusyksikkö (valitaan koodistosta)
- Toimipaikka (valitaan koodistosta)

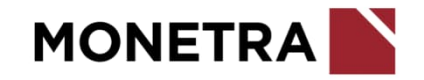

#### Opettajien virkamääräys 2/8

| Varda-toimipaikka (varhaiskasvatuksen henkilöstö) | ~ |
|---------------------------------------------------|---|
|                                                   |   |
| Maksutapa*                                        | ~ |
|                                                   |   |
| Palvelussuhteen lajikoodi*                        | ~ |
|                                                   |   |
| Palvelussuhteen luonnekoodi*                      | ~ |
|                                                   |   |
| Palvelussuhteen luonteen tarkennin                | ~ |
|                                                   |   |
| Määräaikaisuuden perustelu*                       | ~ |
|                                                   |   |
| Siirretään Neptoniin*                             | ~ |
|                                                   |   |
| Työajanseurannan asetusryhmä*                     | ~ |
|                                                   |   |
| Työaikajärjestelmäkoodi*                          | ~ |
|                                                   |   |

- Maksutapa valitaan koodistosta:
- → 1 kk-palkat 15. päivä:
  - vakituiset
  - 1-5 työpäivän palvelussuhteet
- → 2 kk-palkat 31. päivä:
  - yli 5 työpäivän määräaikaiset palvelussuhteet
- Valitaan palvelussuhteen laji (koodistosta): 1 virka. 6 Tuntiopettaja on käytössä vain kansalaisopiston tuntiopettajilla.
- Valitaan palvelussuhteen luonnekoodi (koodistosta), esim. 10 vakinainen, 21 viran väliaikainen hoitaja, 23 tilapäinen viranhoitaja. 27 tuntiopettaja käytetään vain kansalaisopiston tuntiopettajilla.
- Voit lisätä palvelussuhteen luonteen tarkentimen koodistosta
- Valitaan määräaikaisuuden perustelu (koodisto). Jos palvelussuhde on toistaiseksi voimassaoleva, valitaan syyksi 91 vakinainen. Mikäli tähän valitaan 90 Muu syy, niin määräaikaisuuden peruste pitää lisätä virkamääräyksen loppuun lisätieto –kohtaan.
- Siirretään Neptoniin: 2 Ei
- Työajanseurannan asetusryhmä: 999 Ei työajanseurantaa
- Työaikajärjestelmäkoodi: esim. 80 Opetustyö

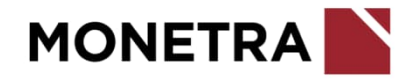

#### Opettajien virkamääräys 3/8

| Koko / osa-aikainen*                           | ~          |
|------------------------------------------------|------------|
|                                                |            |
|                                                |            |
| Viikkotyöaika                                  |            |
|                                                |            |
|                                                |            |
| Työaikaprosentti                               |            |
|                                                |            |
|                                                |            |
| Osa-aikaisuuden syy                            | ~          |
|                                                |            |
|                                                |            |
| Säännöllinen vuorotyö (ilm. 1 jos vuorotyössä) | ~          |
|                                                |            |
| Operturgelen Uigung ing opertrain              |            |
| Operus vervorrisuus, jos operraja              |            |
|                                                |            |
| Kogaika*                                       |            |
|                                                |            |
|                                                |            |
| Koeajan päättymispäivä                         | <b></b>    |
|                                                | pp.kk.vvvv |
|                                                |            |
|                                                |            |
|                                                |            |
|                                                |            |
|                                                |            |

- Valitaan koko/osa-aikaisuus sen mukaan, onko kyseessä kokoaikainen, osaaikainen vai sivuvirka (koodisto)
- Viikkotyöaikaan ilmoitetaan palvelussuhteessa tehtävä <u>viikkotyöaika</u> <u>tunteina</u>. Tieto annetaan desimaaleina.
  - 1-5 koulutyöpäivän sijaiselle merkitään tehty tuntimäärä
- Kenttään ilmoitetaan aina työaikaprosentti kahdella desimaalilla
  - Kokoaikaiselle lisätään 100,00
  - Osa-aikainen: esim. opetusvelvollisuus/5 koulutyöpv x sijaisuuspäivät, vrt. tähän tehtyjä työtunteja
    - Esim. sijaisuus 2 pv, tunnit 7, opv 24: 24 / 5 x 2 = 9,6 7 / 9,6 x 100 = 72,92 %
- Valitaan osa-aikaiselle osa-aikaisuuden syy (koodistosta)
- Lisää opettajan huojentamaton opetusvelvollisuus. Merkitse painotettu opv, mikäli sellainen on. Huojennettu opv ilmoitetaan opettajatietolomakkeen kautta.
- Koeaika kuukausina. Jos ei ole koeaikaa, merkitse nolla (0).

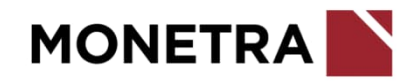

#### Opettajien virkamääräys 4/8

| Noudatettava työehtosopimus*         | ~ |
|--------------------------------------|---|
|                                      |   |
| TE\$/VE\$ hinnoitteluliite           | ~ |
|                                      |   |
| Palkkahinnoittelu*                   | ~ |
|                                      |   |
| Kuukausipalkka Euroina               | € |
|                                      |   |
| Epäpätevyysalennus prosenttina       |   |
|                                      |   |
| Palkkausmuoto, käytetään opettajilla | ~ |
|                                      |   |
| Epäpätevyysalennuksen peruste        | ~ |
|                                      |   |
| Koulumuoto, käytetään opettajilla    | ~ |

- Valitse koodistosta: 02 Kunnallinen opetushenkilöstön virka- ja työehtosopimus
- Lisää hinnoitteluliite: esim. LUK = lukio, PKO = peruskoulu, KNS = kansalais- ja kansanopisto
- Lisää ko. virka- ja työehtosopimuksen palkkahinnoittelu (koodisto)
- Ilmoitetaan täysimääräinen kuukausipalkka euroina. Täysimääräinen kuukausipalkka ilmoitetaan riippumatta siitä, onko virkamääräys voimassa koko kuukauden tai onko henkilö koko- tai osa-aikainen. Huom. Merkitään mahdollinen painotettu palkka.
- Palkkausmuoto opettajilla aina P Euromäär palkkaus (ent C-pl)
- Lisää tarvittaessa peruspalkan vähennyksen peruste. Lisää myös prosenttitieto kohtaan Epäpätevyysalennus prosentteina.
- Lisää koulumuoto: esim. P Peruskoulu, L Lukio, I Iltalukio

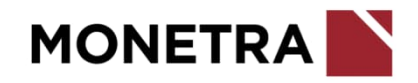

#### Opettajien virkamääräys 5/8

| Palkkauspros, ilmoita 0, jos maks. tuntipalkkana |   |
|--------------------------------------------------|---|
|                                                  |   |
| 5035 tai opettajien 5695 / 5696 Tunnit           |   |
|                                                  | _ |
| 5035 Tuntipalkka                                 | € |
| Pätevyys                                         | ~ |
| Fläkelaki*                                       | ~ |
|                                                  |   |
| Tutkinto/koulutus                                |   |
| Opetusvelvollisuus huojennus                     |   |

- Palkkausprosentiksi merkitään 0 (nolla) 1-5 koulutyöpäivän palvelussuhteissa. Lisätään myös mikäli palkkaus- ja työaikaprosentit eroavat toisistaan.
- 5035 tai opettajien 5695 / 5696 tunnit –kohtaan voidaan merkitä maksettava tuntimäärä, mikäli tunnit maksetaan vain yhden ylituntipalkkioperusteen mukaan. Muutoin tunnit ilmoitetaan tapahtumalajilla Opettajien tuntiilmoitukset.
- 5035 Tuntipalkka –kohtaan voidaan merkitä tuntipalkka, mikäli on sovittu jokin poikkeava tuntipalkka. Ilmoita tässä kohtaan kansalaisopiston opettajan tuntipalkka.
- Valitaan pätevyys: Ei/On
- Vain yli 68-vuotiaat 0 Ei eläkesääntöä, muut 1 JuEL (KuEL). OVTES ennen 1.1.1970 syntyneet 2 JuEL (VaEL) ja 1.1.1970 tai sen jälkeen syntyneet 1 JuEL (KuEL). Kansalaisopiston opettajien työsopimukset ovat KuEL-alaisia.
- Lisää tarvittaessa tieto työntekijän tutkinnosta/koulutuksesta
- Lisää opetusvelvollisuuden huojennustunnit

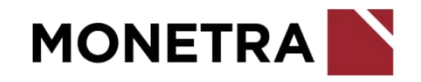

#### Opettajien virkamääräys 6/8

| Til)*             |   |
|-------------------|---|
| 10                |   |
| Kustannuspaikka*  | ~ |
| Tunniste 1        | ~ |
|                   |   |
| Tunniste 2        | ~ |
|                   |   |
| Investointi       | ~ |
|                   |   |
| Palveluluokka     | ~ |
| Sektori           | ~ |
| Palkkailmoittaia* | ~ |
| - atriantiticaja  |   |
|                   |   |
|                   |   |
|                   |   |
|                   |   |

• Lisää kirjanpidon laskentatunnisteet, joille palkka kirjautuu. Jos palkka kirjautuu useammalle laskentatunnisteelle, niin sopimukselle merkitään päätiliöinti. (Ilmoita toiset tunnisteet tapahtumalajilla *Poikkeustiliöinti*.)

Nämä tunnisteet ovat asiakaskohtaiset, joten valikkotekstit voivat poiketa ohjeen kuvasta.

Valitse palkkailmoittajaksi koulun tunnus

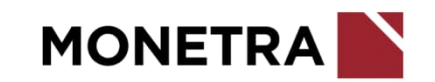

#### Opettajien virkamääräys 7/8

| Palkkalaskelma verkkopankkiin (K/E)*<br>tai Palkkalaskelma postiosoitteeseen (K/E)*<br>Vaaditaanko lääkärintodistus<br>Vaaditaanko rikosrekisteriote | ~          |
|----------------------------------------------------------------------------------------------------|------------|
| tai Palkkalaskelma postiosoitteeseen (K/E)*<br>Vaaditaanko lääkärintodistus<br>Vaaditaanko rikosrekisteriote                                         | ~          |
| Vaaditaanko lääkärintodistus<br>Vaaditaanko rikosrekisteriote                                                                                        | ~          |
| Vaaditaanko rikosrekisteriote                                                                                                    |            |
|                                                                                                    | ~          |
| Vaaditaanko hygienapassi                                                                                                    | ~          |
| Hygienapassi esitettävä mennessä                                                                                                    | pp.kk.vvvv |
| Vaaditaanko huumetesti                                                                                                    | ~          |
| Kelpoisuus (VaKa henkilöstölle pakollinen tieto)                                                                                                    | ~          |

- Valitaan koodistosta <u>määräaikaisille</u> työsuhteen päättymisen syykoodi. Yleensä koodi 14–määräaikaisen palvelusuhteen päättyminen. Vakituisille ei tallenneta.
  - Valitaan toiseen K: Tulostetaan ja toiseen E: Ei tulosteta.
     Ensisijaisesti kaikille valitaan verkkopankki.

- Valitaan jokin seuraavista vaihtoehdoista:
  - E Ei vaadita tai
  - H Vaaditaan tai
  - K Esitettävä ennen palvelussuhteen alkua tai
  - M Esitettävä 30 päivän kuluessa päätöksestä

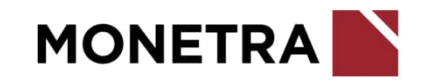

#### Opettajien virkamääräys 8/8

| Lisätiedot (ei erikoismerkkejä)                                   |            |
|-------------------------------------------------------------------|------------|
|                                                                   |            |
| Varda tutkinto (VaKa henkilöstölle)                               | ~          |
| Sopimuksen allekirjoittaja                                        | ~          |
|                                                                   |            |
| Päätöksen tekijä                                                  | ~          |
|                                                                   |            |
| Päätösnumero                                                      |            |
|                                                                   |            |
| Päätöspäivä*                                                      | <b>**</b>  |
| Päätöspäivä*                                                      | pp.kk.vvvv |
| Päätöspäivä*<br>Info, ei tulostu sopimukselle                     | pp.kk.vvvv |
| Päätöspäivä*<br>Info, ei tulostu sopimukselle                     | pp.kk.vvvv |
| Päätöspäivä*<br>Info, ei tulostu sopimukselle                     | pp.kk.vvvv |
| Päätöspäivä*<br>Info, ei tulostu sopimukselle                     | pp.kk.vvvv |
| Päätöspäivä*<br>Info, ei tulostu sopimukselle<br>Tallenna Peruuta | pp.kk.vvvv |

- Lisätietoihin voi kirjoittaa vapaavalintaista tekstiä, jonka halutaan tulostuvan virkamääräykselle. Kirjoita tähän kohtaan määräaikaisuuden syy, mikäli aiemmin koodistosta ei löytynyt sopivaa.
- Valitaan allekirjoittaja koodistosta
- Valitaan tarvittaessa päätöksentekijän tehtävänimike tmv. koodistosta
- Merkitään päätösnumero tarvittaessa, esim. toimielimen pykälä
- Merkitään päätöspäivä
- Infotietoon voidaan merkitä muuta huomioitavaa (ei tulostu virkamääräykseen)
- Kun kaikki pakolliset tiedot (punainen pieni tähti) on täytetty, *Tallenna* –painike aktivoituu ja voit tallentaa virkamääräyksen.
- Muista ilmoittaa uudelle työntekijälle tilinumero ja sähköpostiosoite. Tarkemmat ohjeet <u>https://www.monetra.fi/oulu/jarjestelmaohjeet/</u>

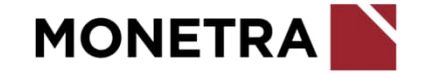

#### Opettajien tunti-ilmoitukset 1/3

- Sijaiselle, jonka palvelussuhde kestää 1-5 työpäivää, voidaan maksettava tuntimäärä ilmoittaa virkamääräyksellä kohdassa 5035 tai opettajien 5695/5696 Tunnit, mikäli tunnit maksetaan vain yhden ylituntipalkkioperusteen mukaan (palkka ja opetusvelvollisuus, jotka on ilmoitettu virkamääräyksellä)
- Jos 1-5 työpäivän sijaiselle maksetaan tunteja useammalla kuin yhdellä ylituntipalkkioperusteella, niin silloin kaikki tunnit ilmoitetaan tapahtumalajilla *Opettajien tunti-ilmoitukset* 
  - Tällöin virkamääräyksen 5035 tai opettajien 5695/5696 Tunnit –kohtaan ei merkitä tunteja

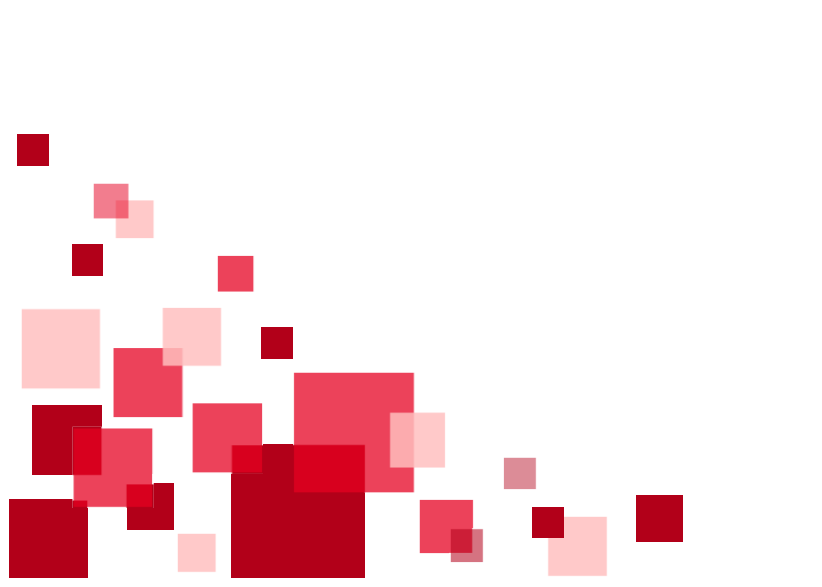

|                                                  | ¥ |
|--------------------------------------------------|---|
| Palkkauspros, ilmoita 0, jos maks. tuntipalkkana |   |
| 5035 tai opettajien 5695 / 5696 Tunnit           |   |
| 5035 Tuntipalkka                                 | € |
| Pätevyys                                         | ~ |

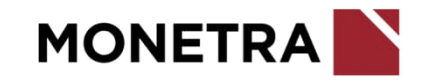

#### Opettajien tunti-ilmoitukset 2/3

Tapahtumalajilla voidaan ilmoittaa peruskoulun ja lukion sekä kansalaisopiston tunteja. Käytetään esim. sivutoimisten tuntiopettajien tuntien ilmoittamiseen tai 1-5 työpäivän sijaisten tuntien ilmoittamiseen.

- Ilmoita alku- ja loppupäivämäärät.
- Jos ilmoitetaan pelkät tunnit, niin tuntipalkkio menee maksuun opettajan oman kertatuntipalkkioperusteiden mukaan.
- Täytä tuntien lisäksi perustetiedot, jos tuntipalkkio maksetaan jollakin muulla kuin opettajan omalla kertatunti-palkkioperusteella.
  - Kerroin täytyy merkitä niissä tapauksissa, jos 1-5 päivän sijainen tekee samalla sopimuksella tunteja sekä peruskoululle että lukiolle.
  - Jos peruskoulun opettajalle maksetaan lukion tunteja samalla sopimuksella, täytyy lukion tunteihin kohtaan *tuntipalkkio, lukio, kerroin* merkitä lukion sivutoimisen kerroin 0,96.
  - Jos lukion opettajalle maksetaan peruskoulun tunteja samalla sopimuksella, täytyy peruskoulun tunteihin kohtaan *tuntipalkkio, kerroin* laittaa peruskoulun kerroin 0,94.
  - Sivutoimisilla tuntiopettajilla on virkamääräyksen mukaisen koulumuodon sivutoimen kerroin automaattisesti henkilön taustatiedoissa.

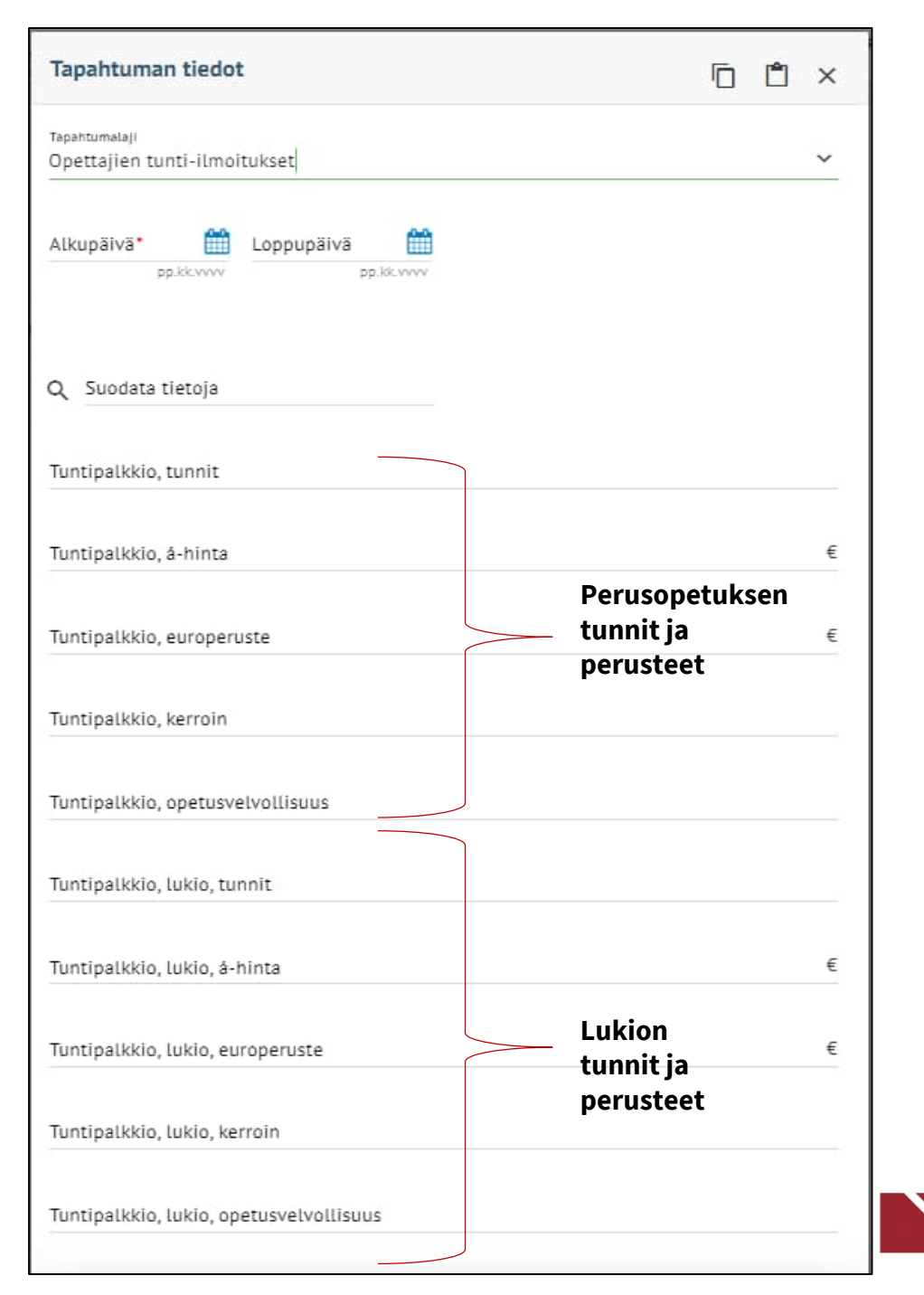

#### Opettajien tunti-ilmoitukset 3/3

- Mikäli kansalaisopiston opettajan tunnit eivät tule liitännäisjärjestelmästä (Hellewi), voidaan tunnit ilmoittaa tällä lomakkeella
- Viikkojakaja: mikäli viikkojakaja on jokin muu kuin opettajan oma, ilmoita tässä viikkojakajatieto

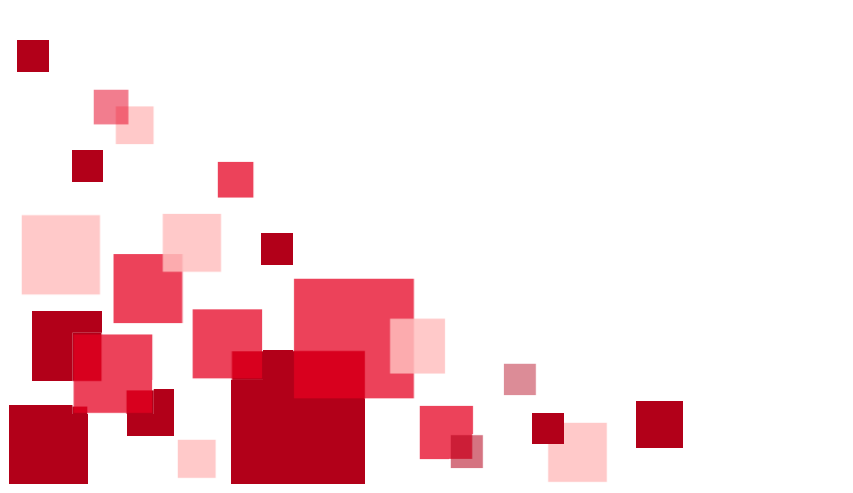

| Tuntipalkkio, viikkojakaja             | Peruskoulun<br>poikkeava                     |
|----------------------------------------|----------------------------------------------|
| Tuntipalkkio, kansalaisopisto, tunnit  | viikkojakaja                                 |
| Tuntipalkkio, kansalaisopisto, á-hinta | Kansalaisopiston<br>tunnit ja ∉<br>perusteet |
| Lisätunniste (max. 20 merkkiä)*        |                                              |
| Maksupäivä                             | Ê                                            |
| Tuntipalkkio, lukio, viikkojakaja      | Lukion<br>poikkeava                          |
| THE                                    | viikkojakaja                                 |
|                                        |                                              |
| Kustannuspaikka                        | ~                                            |
| Tunniste 1                             | ~                                            |
| Tunniste 2                             | ~                                            |
| Investointi                            | ~                                            |
| Palveluluokka                          | ~                                            |
| Sektori                                | ~                                            |
|                                        |                                              |
|                                        |                                              |
| Talienna Peruuta                       |                                              |

#### Vuosityöajassa olevien opettajien tunti-ilmoitukset

- Valitse tapahtumalajiksi Opettajien tunti-ilmoitukset
- Tuntipalkkio, opp.ohj. lehtorit, vuosityöajan ylit:
  - Ilmoita maksettava tuntimäärä
  - OVTES 13 § 4 mom. mukaista, vuosityöaikaa tekevien peruskoulun oppilaanohjauksen lehtoreiden vuosityöajan ylittävä työaika tunteina
- Tuntipalkkio, lukio op-ohjaajat, vuosityöajan ylit:
  - Ilmoita maksettava tuntimäärä

Päivitetty tapahtumalajille 08/2024

- OVTES 13 a § 3 mom sekä 13 b § 3 mom. mukaista, vuosityöaikaa tekevien <u>lukion</u> opinto-ohjaajien sekä <u>lukion</u> erityisopettajien vuosityöajan ylittävä työaika tunteina
- Jos tunnit kirjataan esim. ajalle 10.8.2024-31.5.2025, niin tuntipalkkio on maksussa henkilön toukokuun 2025 varsinaisena palkanmaksupäivänä

Tapahtuman tiedot Х Tapahtumalaji Opettajien tunti-ilmoitukset  $\sim$ Alkupāivā\* Loppupäivä pp.kk.vvvv pp.kk.vvvv Tuntipalkkio, lukio, viikkojakaja Tuntipalkkio, opp.ohj. lehtorit, vuosityöajan ylit Tuntipalkkio, lukio op-ohjaajat, vuosityöajan ylit Lisätunniste (max. 20 merkkiä)\* Ĥ Maksupäivä pp.kk.vvvv  $\sim$ Tili  $\sim$ Kustannuspaikka

27

#### Kerhotunnit sekä opettajien sijais- ja tukitunnit 1/2

- Ilmoita alku- ja loppupäivämäärät
- Kirjaa tarvittavat tiedot
  - Jos ilmoitetaan pelkät tunnit, niin maksetaan tuntipalkkio opettajan oman kertatuntipalkkioperusteiden mukaan.
  - Täytä tuntien lisäksi perustetiedot, jos tuntipalkkio maksetaan jollakin muulla kuin opettajan omalla kertatuntipalkkioperusteella.

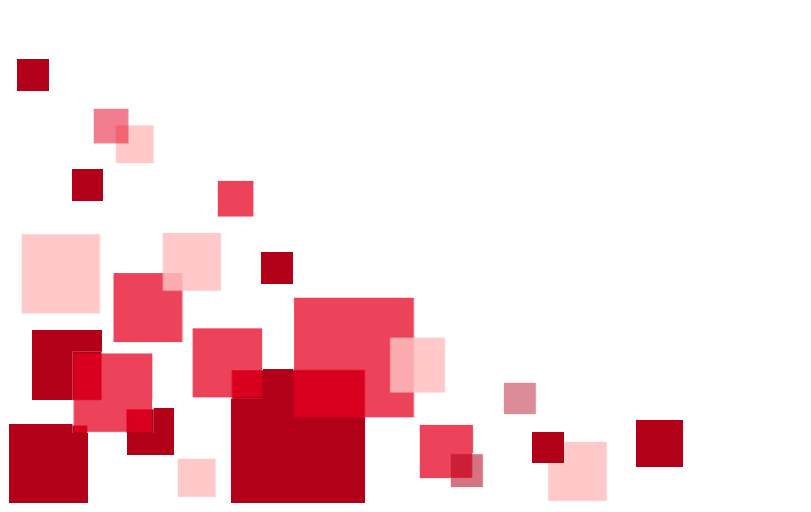

| Tapahtuman tiedot                                                  | Ō                    | Ĉ        | ×  |
|--------------------------------------------------------------------|----------------------|----------|----|
| Tapahtumalaji<br>Kerhotunnit sekä opettajien sijais- ja tukitunnit |                      |          | *  |
| Alkupäivä                                                          |                      |          |    |
| Q Suodata tietoja                                                  |                      |          |    |
| Sijaistuntipalkkio 30 %, tunnit                                    |                      |          |    |
| Sijaistuntipalkkio, tunnit Perusope                                | etuksen              |          | 51 |
| Sijaistuntipalkkio, europeruste perustee                           | nitja<br>t           |          | €  |
| Sijaistuntipalkkio, opetusvelvollisuus                             |                      |          |    |
| Kerhotyöpalkkio, tunnit Kerhotu                                    | unnit                |          |    |
| Kerhotyöpalkkio, á-hinta                                           |                      |          | €  |
| Tukiopetuspalkkio, tunnit tukiope                                  | etuksen<br>tustunnit | <u>.</u> |    |

#### Kerhotunnit sekä opettajien sijais- ja tukitunnit 2/2

 Huom. jos ilmoitat samalla tapahtumalajilla sijaistunteja, kerhotunteja ja tukiopetustunteja, niin näihin tunteihin tulee samat tiliöinnit. Jos haluat tunteihin eri tiliöinnit, tee erilliset ilmoitukset, joissa eri lisätunnisteet.

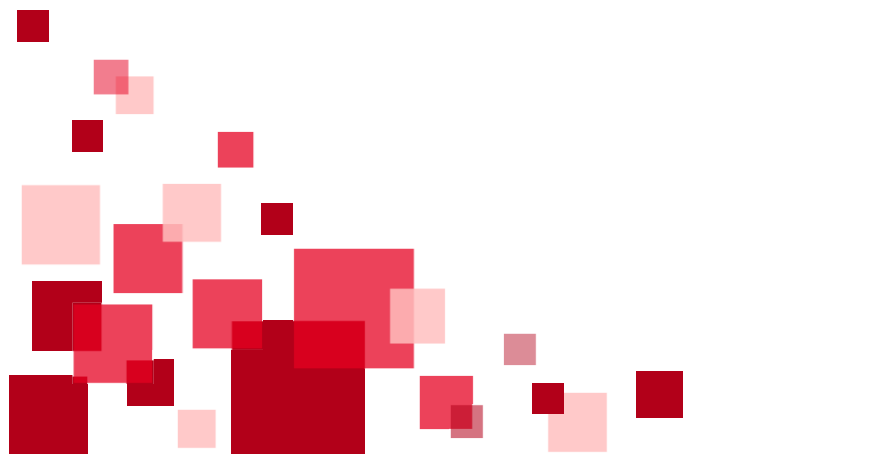

| Lukion sijaistuntipalkkio 30 %, tunnit        |                              |
|-----------------------------------------------|------------------------------|
| Lukion sijaistuntipalkkio, tunnit             | Lukion                       |
| Lukion sijaistuntipalkkio, europeruste        | sijaistunnit<br>ja perusteet |
| Lukion sijaistuntipalkkio, opetusvelvollisuus |                              |
| Lukion tukiopetuspalkkio, tunnit              |                              |
| Selite                                        |                              |
| Lisätunniste (max. 20 merkkiä)*               |                              |
| Maksupäivä                                    |                              |
| тіц                                           |                              |
| Kustannuspaikka                               | ~                            |
| Tunniste 1                                    | ~                            |
| Tunniste 2                                    | ~                            |
| Investointi                                   | ~                            |
| Palveluluokka                                 | ~                            |
| Sektori                                       | ~                            |
| Tallenna Peruuta                              |                              |

# Työssäoppimisen ohjauskorvaus ja opettajien erilliskorvaukset

- Ilmoita alku- ja loppupäivämäärät.
- Kirjaa tarvittavat tiedot:
  - Kirjallisen kuulustelun valvonta, tunnit (esim. yo-valvonta)
    - Peruskoulun opettajalle, joka ei lainkaan opeta lukiossa, maksetaan valvontapalkkio.
    - OVTES Osio B liite 2 § 8 soveltamisohje
    - OVTES Osio B liite 2 § 9, 4. mom.
  - Työssäoppimisen ohjauskorvaus: ohjaajalle maksettava korvaus
    - Lisää tunnit tai päivien lkm kohtaan Työssäoppimisen ohjauskorv, tunnit tai ohj.pvä
    - Lisää maksettavan korvauksen määrä euroina kohtaan Työssäoppimisen ohjauskorvaus, eurot

| Tapahtuman tiedot                                                   |    |
|---------------------------------------------------------------------|----|
| Tapahtumalaji<br>Työssäoppimisen ohjauskorvaus ja opettajien erilli | ~  |
| Alkupäivä* Coppupäivä Coppupäivä                                    |    |
| Q Suodata tietoja                                                   |    |
| Kirjallisen kuulustelun valvonta                                    | 2  |
| Kielistudion esihenkilön palkkio                                    |    |
| Työssäoppimisen ohjauskorv, tunnit tai ohj.pvä                      | E. |
| Työssäoppimisen ohjauskorvaus, eurot                                | €  |
| Lisätunniste (max. 20 merkkiä)*                                     | 2  |
| тш                                                                  | ~  |
| Kustannuspaikka                                                     | ~  |
| Tunniste 1                                                          | ~  |
| Tunniste 2                                                          | ~  |
| Investointi                                                         | ~  |
| Palveluluokka                                                       | ~  |
| Tallenna Peruuta                                                    |    |

#### Opettajien osapäivän poissaolo (palkaton)

- Valitse tapahtumalajiksi *Opettajien osapäiväpalkan pidätys*
- Merkitse alku- ja loppupäivämäärään se päivä, jonka opettaja on ollut osan päivää pois
- Lisää koulupäivän (poissaolopäivän) vahvistetut kokonaistunnit
- Lisää montako poissaolotuntia oli päivän aikana
- Mikäli opettajalla on ylitunteja maksussa, näistä pidätykset tehdään palkanlaskennan toimesta tämän ilmoituksen perusteella

Huom. jos kyse on koko päivän poissaolosta, ilmoita tapahtuma *Poissaolot -*tapahtumalajilla

| Tapahtuman tiedot                                  |           |
|----------------------------------------------------|-----------|
| Tapahtumalaji<br>Opettajien osapäiväpalkan pidätys | ~         |
| Alkupāīvā Hoppupāivā H                             |           |
| Q Suodata tietoja                                  |           |
| Koulupäivän vahvistetut kokonaistunnit*            |           |
| Poissaolo tunnit*                                  |           |
| Lisätieto                                          |           |
| Maksupāivā                                         | <b></b>   |
|                                                    | pp.ss.vvv |
|                                                    |           |
|                                                    |           |
|                                                    |           |
|                                                    |           |
|                                                    |           |
|                                                    |           |
|                                                    |           |
| Tallenna Peruuta                                   |           |

#### Opettajien osapäivän poissaolo (palkallinen)

- Valitse tapahtumalajiksi Muut ilmoitukset
- Merkitse alku- ja loppupäivämäärään se päivä, jonka opettaja on ollut osan päivää pois
- Valitse ilmoituslajikoodistosta 12 Opettajan osapäivän palkallinen poissaolo
- Ilmoita lisätiedot riveillä:
  - Poissaolon syy
  - Poissaolon tuntimäärä/kellonaika
  - Poissaoloaikana toimineen sijaisen nimi (jos tiedossa)
- Merkitse lisätunnisteeseen: 12

Huom. Jos kyse on koko päivän poissaolosta, ilmoita tapahtuma Poissaolot -tapahtumalajilla

Huom. Tämä toiminnallisuus on käytössä asiakkuudesta riippuen.

| Tapahtuman tiedot                                  |   |
|----------------------------------------------------|---|
| Tapahtumalaji<br>Muut ilmoitukset                  | ~ |
| Alkupäivä* Coppupäivä                              |   |
| Q. Suodata tietoja                                 |   |
| Ilmoituslaji*                                      | ~ |
| Etätyön pääas. suorituspaikka (max 250 merkkiä)    |   |
| Ilmoituksen lisätiedot (max 250 merkkiä)           |   |
| Infotieto esimiehelle (max 250 merkkiä)            |   |
| Lisätunniste (ilmoituslajin koodi max 20 merkkiä)* |   |
|                                                    |   |
|                                                    |   |
|                                                    |   |
| Tallenna Peruuta                                   |   |

### Työtunnit (KVTES)

- Tällä tapahtumalajilla ilmoitetaan KVTES:n piirissä olevan työntekijän tunnit
- Ilmoita alku- ja loppupäivämäärät.
- Merkitse maksettavat tunnit sille riville, mitä tunteja tulee maksaa.
  - Esim. jos haluat maksaa iltatyötä 5 h, merkitse *Iltatyö* -kohtaan 5.
  - Tuntipalkkatyöllä voidaan ilmoittaa tuntien mukaan maksettavalle perustyötunteja.
  - Huomioitava että ilmoitetaan tunnit ESS:in kautta vain, jos ne eivät tule jonkun liittymän kautta maksuun (esim. Titania tai Nepton).
- Valitse tallenna, kun kaikki tarvittava tieto on syötetty.

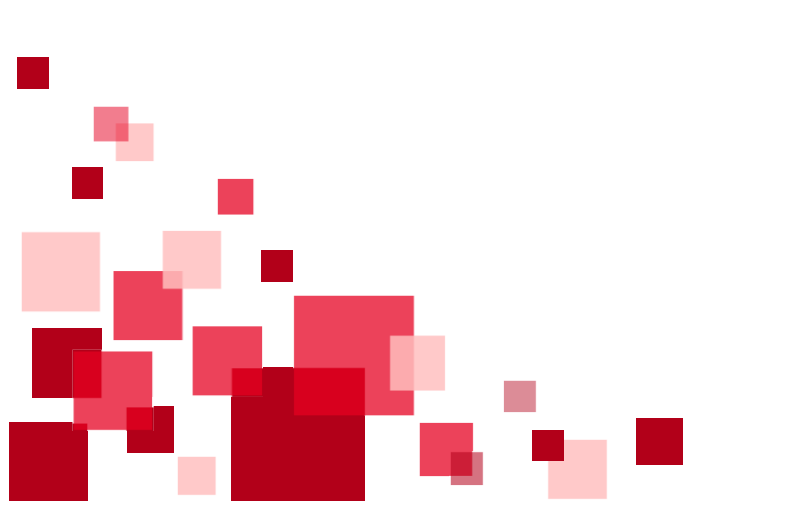

| Tapahtuman tiedot                 |   |
|-----------------------------------|---|
| Tapahtumalaji<br>Työtunnit        | ~ |
| Alkupäivä* Coppupäivä             |   |
| Q. Suodata tietoja                |   |
| Tuntipalkkatyö                    |   |
| iltatyö                           |   |
| Yötyökorvaus                      |   |
| Lauantaityökorvaus                |   |
| Sunnuntaityökorvaus, säännöllinen |   |
| Aattokorvaus                      |   |
| Arkipyhäkorvaus                   |   |
| Varallaolo 30 %                   |   |
| Varallaolo 25 %                   |   |
| Tallenna Peruuta                  |   |

33

#### Osapäivän tunti-pidätykset sekä muut kertaluonteiset pidätykset (KVTES)

- Palkattomia ja palkallisia osapäivän poissaoloja ei ilmoiteta ESS:n kautta Poissaolot -tapahtumalajilla
  - Palkattoman opettajien osapäivän tunnit ilmoitetaan tapahtumalajilla Opettajien osapäiväpalkan pidätys (kts. oma ohjesivu)
  - Palkattoman KVTES osapäivän pidätettävä tuntimäärä ilmoitetaan tapahtumalajilla Osapäivän tuntipidätykset sekä muut kertaluonteiset pidätykset
- Merkitse alku- ja loppupäivämäärään se päivä, jonka työntekijä on ollut osan päivää pois omasta työstään
- Osapäivän tuntipidätys –kohtaan ilmoitetaan pidätettävä tuntimäärä, jos työntekijä on ollut pois osan päivää
- Muu pidätys: pidättää ilmoitetun euromäärän nettopidätyksenä

Huom. jos kyse on koko päivän poissaolosta, ilmoita tapahtuma *Poissaolot -*tapahtumalajilla

| Tapahtuman tiedot                                                                                                    | ſ | ل<br>× |
|----------------------------------------------------------------------------------------------------|---|--------|
| Tapahtumalaji<br>Osapäivän tuntipidätykset, sekä muut kertaluonteis                                                                                                    |   | ~      |
| Alkupäivä   pp.kk.vvvv  pp.kk.vvvvv  pp.kk.vvvv  pp.kk.vvvv  pp.kk.vvvv  pp.kk.vvvv  pp.kk |   |        |
| Q Suodata tietoja                                                                                                    |   |        |
| Osapäivän tuntipidätys                                                                                                    |   |        |
| Muu pidätys                                                                                                    |   | €      |
| Matkaennakon pidätys                                                                                                    |   | €      |
| Lisätunniste (max. 20 merkkiä)*                                                                                                    |   |        |
| Maksupāivā                                                                                                    |   |        |
| тш                                                                                                    |   | ~      |
| Kustannuspaikka                                                                                                    |   | ~      |
| Tunniste 1                                                                                                    |   | ~      |
| Tunniste 2                                                                                                    |   | ~      |
| Investointi                                                                                                    |   | ~      |
|                                                                                                    |   |        |
| Tallenna Peruuta                                                                                                    |   |        |

34

#### Ateriaetu (jatkuva)

- Lisää alku- ja loppupäivämäärät. Ilman loppupäivämäärää ateriaetu on voimassa toistaiseksi.
- Valitse aterialaji: valvonta-ateria, koulupvkalenteri
  - Työntekijälle huomioidaan ateriaetu niille päiville, jotka asiakas on määritellyt koulupäiviksi (tieto koulupäivistä päivitetään vuosittain järjestelmään)
- Lisää ateriointipäivien vakiomäärä/vko %-osuutena
  - 1 pv/vko = 20
  - 2 pv/vko = 40
  - 3 pv/vko = 60
  - 4 pv/vko = 80
  - 5 pv/vko = 100

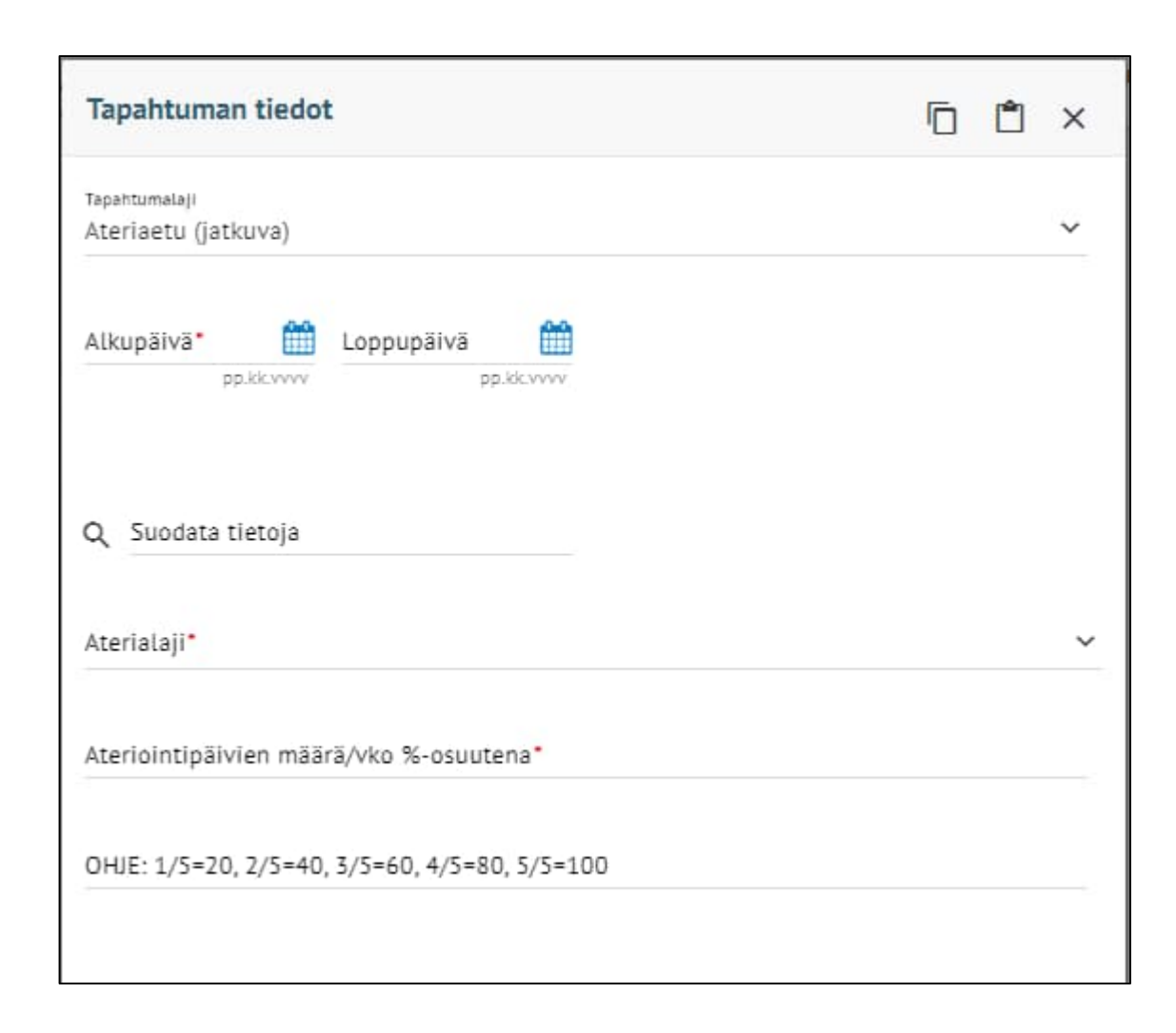

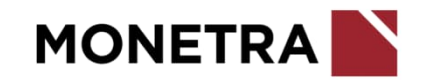

#### Ateriaetu (jatkuva) muutos/poisto 1/2

- Työntekijällä on jatkuva ateriaetu mikäli hänen tapahtumissaan on tämä ilmoitettuna
- Jos hänelle tulee tehdä tähän muutoksia tai ateriaetu tulee poistaa, niin klikkaa alhaalla olevaa Muuta -painiketta

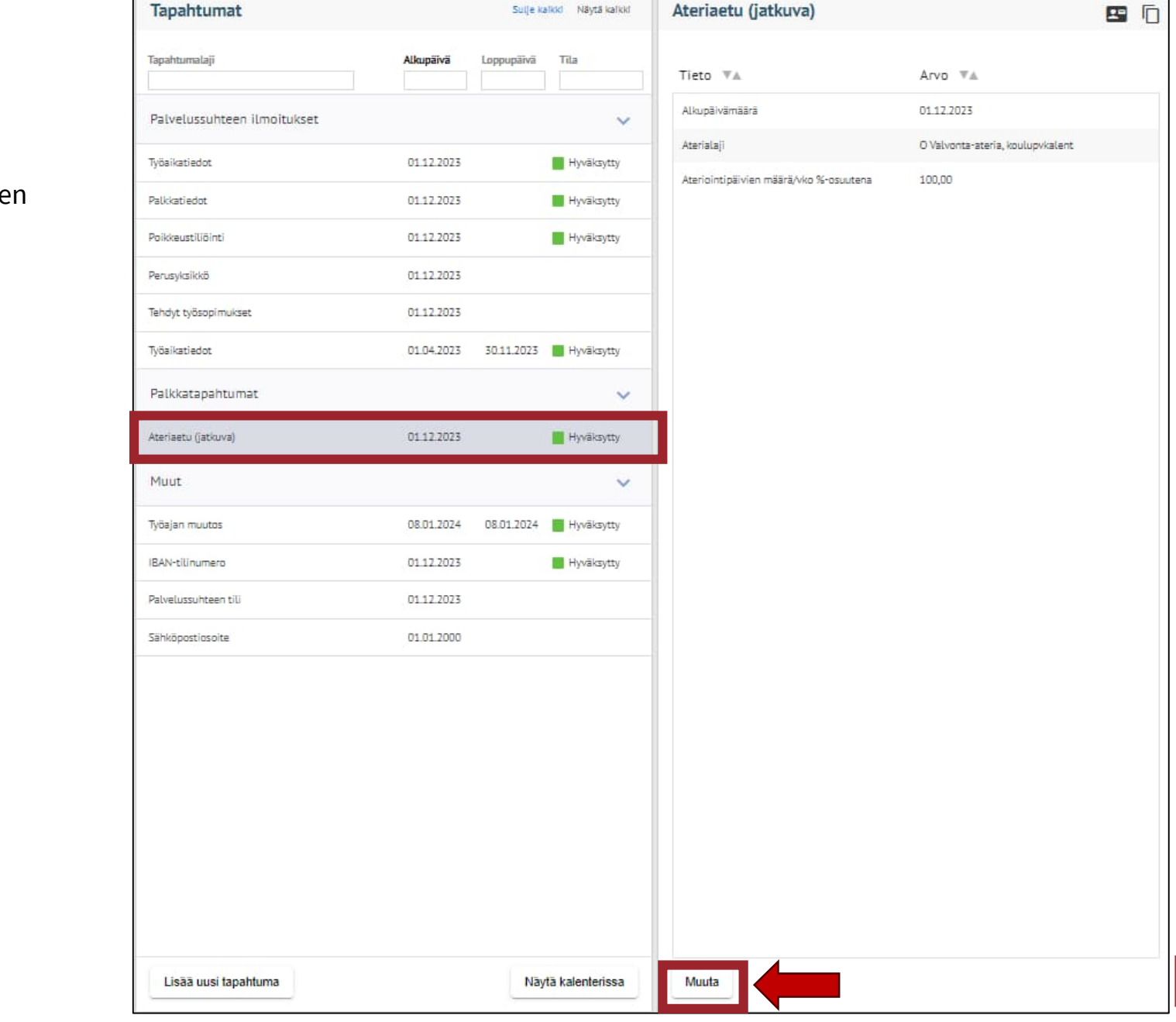

36

#### Ateriaetu (jatkuva) muutos/poisto 2/2

- Ilmoita alkupäivä milloin muutos/poisto tulee voimaan. Järjestelmä automaattisesti lisää loppupäivän kohdalle saman päivämäärän. Tätä ei voi muuttaa.
- Loppupäivä ilmoitetaan rivillä Loppupäivä (määräaikainen muutos/poisto). Jos on kyse pysyvästä muutoksesta tai poistosta, niin tämä kohta jää tyhjäksi.
- Ilmoituslaji: valitse onko kyse muutoksesta vai poistosta. *Poisto* poistaa ateriaedun kokonaan maksusta ja *Muutos* muuttaa voimassa olevaa ateriaedun määrää, esim. 100 % -> 60 %.
- Aterialaji: valitse mistä aterialajista on kyse
- Ateriointipäivien määrä/vko %-osuutena:
  - Esim. jos syö 1 päivänä viikossa, %-osuus on 1/5 = 20
  - Esim. jos syö 3 päivänä viikossa, %-osuus on 3/5 = 60

Huom. Koko päivän kestävien poissaolojen osalta ei erillistä ilmoitusta ateriaedun hyvittämisestä tehdä (järjestelmä huomioi hyvityksen poissaolomerkinnän perusteella)

Huom. Yksittäisien päivien ateriaetujen poistot ilmoitetaan palkanlaskentaan (kyseessä muu kuin poissaolo)

| Tapahtuman tiedot                                    | ſ | Ĉ      | ×          |
|------------------------------------------------------|---|--------|------------|
| Tapahtumalaji<br>Ateriaetu (jatkuva) muutos/poisto   |   |        |            |
| Alkupäivä*<br>pp.kk.vvvv<br>pp.kk.vvvv<br>pp.kk.vvvv |   |        |            |
| Q Suodata tietoja                                    |   |        |            |
| Loppupäivä (määräaikainen muutos/poisto)             |   | pp.kk. | <b>***</b> |
| Ilmoituslaji*                                        |   |        | ~          |
| Aterialaji*<br>O Valvonta-ateria, koulupvkalent      |   |        | ~          |
| Ateriointipäivien määrä/vko %-osuutena*<br>100,00    |   |        |            |
| OHJE: 1/5=20, 2/5=40, 3/5=60, 4/5=80, 5/5=100        |   |        |            |
|                                                      |   |        |            |
| Tallenna Peruuta                                     |   |        |            |

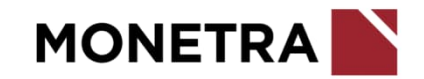

#### Ateriaetu (satunnainen)

- Lisää alku- ja loppupäivämäärä
- Lisää aikavälillä toteutuneiden aterioiden kpl-määrä
- Lisää á-hinta. Mikäli hintaa ei mainita, kpl-määrä menee maksuun verohallinnon vahvistaman valvonta-aterian verotusarvon mukaan, esim. v. 2024 á-hinta on 5,10 eur
- Ateriaedun maksupäivän tulee olla henkilön varsinainen palkanmaksupäivä
- Jos hyväksyt ateriailmoituksen myöhässä maksupäivään nähden, vaihda ilmoitukselle henkilön seuraava varsinainen palkanmaksupäivä
  - Esim. hyväksyt ateriaetuilmoituksen 8.2. Koska hyväksyminen on tehty myöhässä (ei ehditä enää käsitellä 15.2. palkassa), muuta maksupäiväksi 15.3., jolloin ateriaetuilmoitus huomioidaan työntekijän seuraavassa palkanmaksussa

| Tapahtuman tiedot          |            |
|----------------------------|------------|
| Tepehtumelaji<br>Ateriaetu | ~          |
| Alkupäivä                  |            |
| Q Suodata tietoja          |            |
| Ateriaetu, kpl*            |            |
| Ateriaetu, á-hinta         | €          |
| Maksupāivā*                | pp.kk.vvvv |
| тш                         | ~          |
| Kustannuspaikka            | ~          |
| Tunniste 1                 | ~          |
| Tunniste 2                 | ~          |
| Investointi                | ~          |
| Palveluluokka              | ~          |
| Sektori                    | ~          |
|                            |            |

#### Ateriapidätys

- Ateriapidätyksellä tarkoitetaan palkasta pidätettäviä aterioita
- Ilmoita alku- ja loppupäivämäärät
- Ilmoita aterioiden määrä kappaleina
- Ilmoita pidätettävien aterioiden á-hinta
- Ateriapidätyksen maksupäivän tulee aina olla henkilön varsinainen palkanmaksupäivä
- Jos hyväksyt ateriapidätysilmoituksen myöhässä maksupäivään nähden, vaihda ilmoitukselle henkilön seuraava varsinainen palkanmaksupäivä
  - Esim. hyväksyt ateriapidätysilmoituksen 8.2. Koska hyväksyminen on tehty myöhässä (ei ehditä enää käsitellä 15.2. palkassa), muuta maksupäiväksi 15.3., jolloin ateriapidätysilmoitus huomioidaan työntekijän seuraavassa palkanmaksussa

| Tapantuman tiedot                                   |            |
|-----------------------------------------------------|------------|
| Tapahtumalaji<br>Ateriapidätys                      | ~          |
| Alkupāivā<br>pp.kkcvvvv<br>pp.kkcvvvv<br>pp.kkcvvvv |            |
| Q Suodata tietoja                                   |            |
| Ateriapidätys, kpl*                                 |            |
| Ateriapidätys, å-hinta                              | ŧ          |
| Lisätunniste (max. 20 merkkiä)*                     |            |
| Maksupäivä                                          | pp.kk.vvvv |
| Kustannuspaikka                                     | ~          |
| Tunniste 1                                          | ~          |
| Tunniste 2                                          | ~          |
| Investointi                                         | ~          |
|                                                     | ~          |
| Palveluluokka                                       |            |

#### Palkkiot

- Lisää alku- ja loppupäivämäärä
- Palkkio menee maksuun vain kerran, huolimatta siitä onko aikaväli useamman kuukauden mittainen
- Ilmoita palkkion euromäärä ja selitteeseen mistä palkkiosta on kyse
- Mikäli maksetaan KVTES:n mukainen kertapalkkio, lisää tiedot Kertapalkkio KVTES -riveille

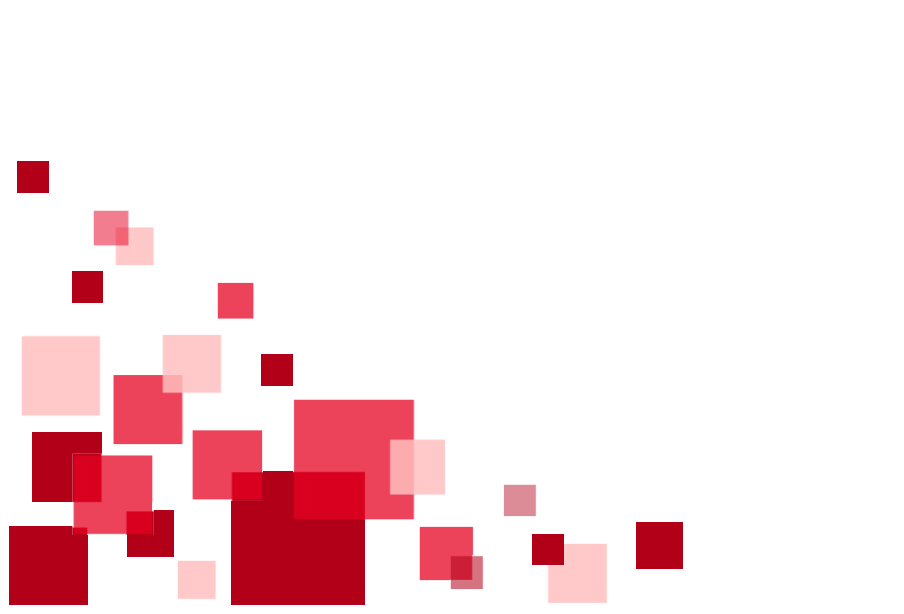

| Tapahtumalaji<br>Palkkiot                   | ~          |
|---------------------------------------------|------------|
| Alkupäivä* Eoppupäivä E                     |            |
| Q Suodata tietoja                           |            |
| Palkkio OVTES,                              | €          |
| Palkkio selite (max. 20 merkkiä)            |            |
| Kertapalkkio KVTES kappaleet                |            |
| Kertapalkkio KVTES eurot KVTES              | €          |
| Kertapalkkio KVTES selite (max. 20 merkkiä) |            |
| Lisätunniste (max. 20 merkkiä)*             |            |
| Maksupäivä                                  | pp.kk.vvvv |
| ТШ                                          | ~          |
| Kustannuspaikka                             | ~          |
| Tunniste 1                                  | ~          |
| Tallenna Peruuta                            |            |

40

#### Kerho-ohjaajat

- Asiakkaan olisi hyvä kysyä ohjeistus Kuntatyönantajilta:
  - kuuluuko kerho-ohjaaja KVTES:iin ja tehdäänkö osa-aikainen palvelussuhde tai yksittäisiä sopimuksia silloin, kun tekee töitä vai
  - kuuluuko OVTES:iin ja olisikin esim. sivutoiminen tuntiopettaja
- KVTES: pitempi määräaikainen työsopimus (yli 12 kal.pv)
  - Huom. KVTES ei tunne yli 12 kalenteripäivän kestäviä palvelussuhteita, jotka maksettaisiin pidettyjen tuntien mukaan.
  - Tee työsopimus: ilmoita osa-aikaisuus ja keskimääräiset tunnit/vko
  - Määritä sopimukselle kuukausipalkka
  - Erillistä tunti-ilmoitusta ei tehdä, vaan tunnit menee maksuun kuukausittain osa-aikaisuuden mukaan
- KVTES: lyhyt 1-12 kalenteripäivän pituinen työsopimus
  - Tee työsopimus: ilmoita palkkausprosentiksi 0 (nolla)
  - Määritä sopimukselle kuukausipalkka
  - Tunnit ilmoitetaan joko sopimuksella tai erillisellä tunti-ilmoituksella (Tapahtumalaji: *Työtunnit*)
    - OVTES: esim. sivutoiminen tuntiopettaja
      - Tee virkamääräys
      - Määritä sopimukselle kuukausipalkka
      - Ilmoita tunnit kuukausittain tapahtumalajilla Kerhotunnit sekä opettajien sijais- ja tukitunnit
      - Tunnit menevät maksuun opv 24 mukaan. Jos tästä pitää poiketa, niin ilmoita tunnit Opettajien tunti-ilmoitukset – lomakkeella.

| Tapahtuman tiedot                                                             | r 👛                                | × |
|-------------------------------------------------------------------------------|------------------------------------|---|
| <sub>Tapahtumalaji</sub><br>Kerhotunnit sekä opettajien sijais- ja tukitunnit |                                    | ~ |
| Alkupäivä   pp.kk.vvvv  pp.kk.vvvv  pp.kk.vvvv  pp.kk.vvvv                    |                                    |   |
| ζ Suodata tietoja                                                             |                                    |   |
| Sijaistuntipalkkio 30 %, tunnit                                               |                                    |   |
| Sijaistuntipalkkio, tunnit                                                    | Perusopetuksen                     |   |
| Sijaistuntipalkkio, europeruste                                               | perusteet                          | € |
| Sijaistuntipalkkio, opetusvelvollisuus                                        |                                    |   |
| Kerhotyöpalkkio, tunnit                                                       | Kerhotunnit                        |   |
| Kerhotyöpalkkio, á-hinta                                                      |                                    | € |
| Tukiopetuspalkkio, tunnit                                                     | Perusopetuksen<br>tukiopetustunnit |   |

## Monetran yhteystiedot

Ohjeeseen liittyvät kysymykset:

Tekniset asiat: ESS-neuvonta
 <u>ess.oulu@monetra.fi</u>

Sisältöasiat: Palkanlaskentapalvelut

ryhmäsähköpostiosoite, osoitteet löytyvät Monetran nettisivuilta: <u>https://www.monetra.fi/oulu/yhteystiedot/</u>